### MANAGING ALTERNATE ADDRESSES IN XOMS

When ordering product, there will be instances when your order will not be using your customer's default address information; the most common examples are:

- Events
- Blank goods to be decorated
- Customer purchasing for a client
- Drop/Split Shipments

XOMS is able to handle alternate addresses in a number of ways. We will explore the above examples and the best practices we recommend for them.

# > EVENTS

EX: My customer is having the product ship to a hotel for a special event.

In this case you will need to edit the customer information on the PO and Customer Facing documents such as Quotes, Invoices, Acknowledgments etc.

To do this, you will change the Customer Shipping Information by going to the Customer info tab or pressing the Alt button.

| Job: 1405510AAA                                                                                                    |                                                                         |                                                                                | Main Docu                                                                                                    | iments Notes Fina                                       | ancials Custom | er Info Vendo | r List Add Li | ne Item X     |
|----------------------------------------------------------------------------------------------------|-------------------------------------------------------------------------|--------------------------------------------------------------------------------|----------------------------------------------------------------------------------------------------|---------------------------------------------------------|----------------|---------------|---------------|---------------|
| CUSTOMER NAME: DEMO CUSTOMER                                                                                                    |                                                                         |                                                                                | Nd                                                                                                    | ld Line Item 🌓 Pre                                      | pare Vendor PO | + Add Note    | ••• More      | A View        |
| Status: Order V<br>Job Type: Standard Job<br>Job Title:<br>PO #:<br>Missipping: AAADEMO Q<br>Billing: AAADEMO Q                                                                                                    | Ordered By:<br>Ship To:<br>Bill To:<br>Rush Job:<br>Sample:<br>Created: | Eric Porter Q<br>Eric Porter Q<br>Eric Porter Q<br>No<br>05/08/18<br>SELL SIDE | Request<br>Com<br>Pa<br>Quo<br>Orde<br>BUY SIDE                                                                                                    | ed Ship:  inpleted: Invoice: Id Date: er Date: 05/08/18 |                |               |               |               |
| Click on + Add Alternat                                                                                                    | e Address                                                               |                                                                                | Main                                                                                                    | Documents Note:                                         | s Financials ( | Lustomer Info | Vendor List   | Add Line Item |
| SHIPPING CUSTOMER<br>Ship Code: AAADEMO<br>Name: Demo Customer<br>Address Line 1: 123 Main St<br>Address Line 2:<br>City, State Zip: Wayland, MA 01778<br>Phone: 888-888-9000<br>Fax:<br>Email: democustomer@demo.com                             |                                                                         | R<br>F                                                                         | BILLING CUSTOMER<br>BII Code: AAADEMO<br>Name: Demo Customer<br>Address Line 1: 123 Main St<br>Address Line 2:<br>City, State Zip: Wayland, MA 01778<br>Phone: 888-888-9000<br>Fax:<br>Email: democustomer@dei<br>CC Email: | mo.com                                                  |                |               |               |               |
| SELECTED SHIPPING CONTACT FC<br>Contact Name: Enic Porter<br>Contact Phone:<br>Contact Fax:<br>Contact Fax:<br>Contact Email: eporter@ipromoteu.com<br>ACTIVE TAX INFO FOR THIS JOB<br>Tax Code:<br>From Shipping Customer - MA IN<br>Tax Exempt: | IR THIS JOB                                                             | c<br>c                                                                         | SELECTED BILLING (<br>Contact Name: Eric Porter<br>Contact Phone<br>Contact Fax:<br>Contact Email: eporter@ipromoteu                                                                                                    | CONTACT FOR THIS J                                      | OB             |               |               |               |
| Aud Alternate Audress Inside Delivery:                                                                                                    |                                                                         |                                                                                |                                                                                                    |                                                         |                |               |               |               |

You can then enter in the address for where the product is shipping, or choose from an existing customer if applicable. You can also update the Tax info here.

|                     | ACTIVE TAX INFO FOR THIS JOB                  |
|---------------------|-----------------------------------------------|
| Tax Code:           | <b>Q</b> From Shipping Customer - MA MA 6.25% |
| Tax Exempt:         | Q                                             |
| 💼 Delete Alternate  | Address Copy From Customer                    |
| Name:               | Alternate Address                             |
| Address 1:          | ATTN: Alternate Client                        |
| Address 2:          | 123 Alternate Street                          |
| Address 3:          |                                               |
| City:               | Alternate City                                |
| ST / Zip / Country: | MA <b>Q</b> 01858 USA <b>Q</b>                |

#### **BLANK GOODS TO BE DECORATED**

EX: Ordering blank shirts from SANMAR that will be decorated

You will need to alter the address that shows on the Purchase Order to the supplier

Create a purchase order document. Go to Main Tab, and click on PREPARE VENDOR PO

| From this screen click                                                                                                    | Add / Change Alternate Address |                                                                                                    |
|----------------------------------------------------------------------------------------------------|--------------------------------|----------------------------------------------------------------------------------------------------|
| on                                                                                                    |                                |                                                                                                    |
| Job Documents Attachments Vendor Invoices Create Docu                                                                                                    | nent                           |                                                                                                    |
| PREPARE VENDOR PO<br>Vendor: SanM V SanMar<br>PO Date: 05/31/18<br>Production Contact: David Stoiper<br>Order To Contact: Lesa Q<br>Remit To Contact: Lesa Q<br>Remit To Contact: Matt McAtee/ Act. Mgr.X207 Q<br>EXISTING PURCHASE ORDERS FOR SELECTED VENDOR |                                | SHIPPING INFORMATION Add / Change Alternate Address Carrier: Sinside Delivery Required FREIGHT EQUALIZATION Not offered by this vendor. ALTERNATIVE SHIPPING ACCOUNT This vendor participates in the IPROMOTEu freight initiative. To ship using a different account number, enter its below. |
|                                                                                                    |                                | Alternate Account: DOCUMENT INFORMATION Additional Instructions After Last Line                                                                                                    |
|                                                                                                    |                                | Image Display: No images   Configuration: PO Revised 2017                                                                                                    |

SELECT ITEMS

You will be able to the search for the vendor from the vendor list using Copy from Vendor Once the address is selected press the SAVE button

### \*\*NOTE THIS IS IMPORTANT FOR USING THE <u>BLANK GOODS RECEIVING</u> <u>LIST</u>\*\*

| PU                 | RCHASE ORDER AL | TERNATE ADDRESS |                    |
|--------------------|-----------------|-----------------|--------------------|
| Name:              |                 |                 | @ Clear            |
| Address 1:         |                 |                 | C Copy From Vendor |
| Address 2:         |                 |                 | Copy From Customer |
| Address 3:         |                 |                 |                    |
| City:              |                 |                 | Save Remove        |
| T / Zip / Country: | Q               | Q               |                    |

The vendor purchase order for will be created. Notice the SHIP BLIND TO THIS ADDRESS shows the vendor address selected on the previous steps. Once satisfied with the information contained on the purchase order, save it and submit to the vendor for processing.

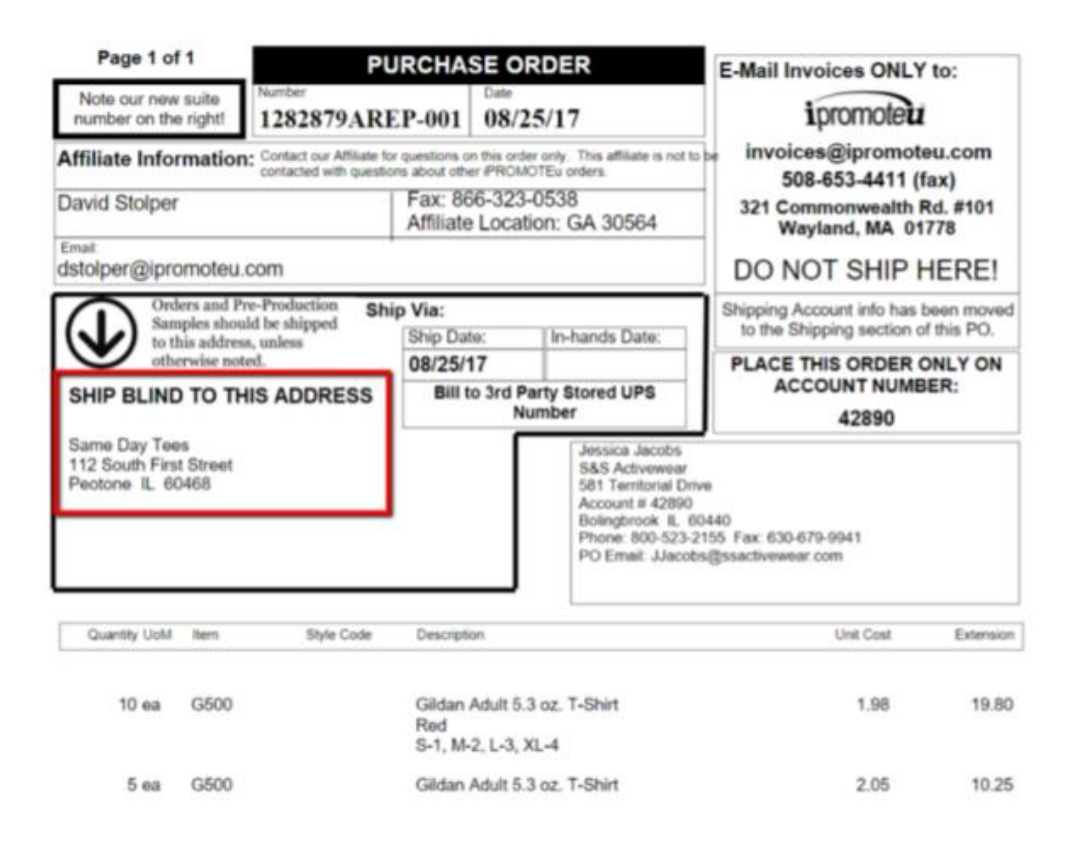

#### CUSTOMER PURCHASING FOR A CLIENT

Ex: My customer is having product purchased for them by a different client they work with

In this case you will need to use a different billing customer code. Billing addresses are created when you create a Shipping Customer Code. You will always have to create the Shipping first in order to use a Billing Address. From there, you could use one Customer Shipping Code, with another Billing Customer Code.

| Job: 1405510AAA              |                           | Main Documents Notes Financials Customer Info Vendor List Add Line Item X |
|------------------------------|---------------------------|---------------------------------------------------------------------------|
| CUSTOMER NAME: DEMO CUSTOMER |                           | Add Line Item Prepare Vendor PO + Add Note ··· More 🔥 View                |
| Status: Order                | Ordered By: Eric Porter Q | Requested Ship:                                                           |
| Job Type: Standard Job       | Ship To: Eric Porter Q    | Completed:                                                                |
| Job Title:                   | Bill To: Q                | Invoice:                                                                  |
| PO #:                        | Rush Job:                 | Paid Date:                                                                |
| Shipping: AAADEMO Q          | Sample: No                | Quote Date:                                                               |
| Billing: RANDOM Q            | Created: 05/08/18         | Order Date: 05/08/18                                                      |
| PO View                      | SELL SIDE                 | BUY SIDE                                                                  |

Under customer Info, you will now see how the information will show on Customer Facing Documents

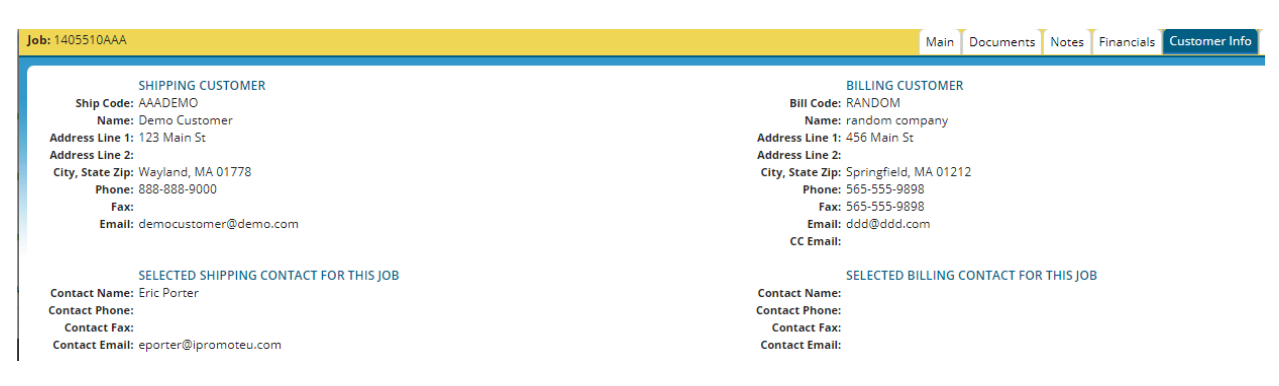

### **DROP/SPLIT SHIPMENTS**

EX: Product will be shipped to multiple addresses

We recommend handling this one of two ways:

### **ADDITIONAL INSTRUCTIONS METHOD:**

If you have 5 or less addresses, you can break out the addresses and quantities being shipped in the Additional Instructions

Create Purchase Order document and click on Add/Change Alternate Address. You will inform the supplier to read the notes below

|                     | PURCHASE ORDER ALTERNATE | ADDRES | S |         |               |
|---------------------|--------------------------|--------|---|---------|---------------|
| Name:               | IMPORTANT PLEASE READ    |        |   | O Clear |               |
| Address 1:          | See instructions below   |        |   | 🖸 Copy  | From Vendor   |
| Address 2:          |                          |        |   | 🖸 Copy  | From Customer |
| Address 3:          |                          |        |   |         |               |
| City:               |                          |        |   | Save    | Remove        |
| ST / Zip / Country: | Q                        |        | Q |         |               |

Manually change the Carrier to Drop Shipment or Split Shipment and enter in the addresses in the Additional Information Section, if you need some more room you can use the option to Add on a Separate Page

# \*WE RECOMMEND 5 OR LESS BECAUSE THE MORE INFORMATION YOU ADD TO THIS SECTION THE SMALLER THE FONT BECOMES TO FIT ON THE PAGE\*\*

| Job Documents Attachments Vendor In      | voices Create Document |                                                                                                    |
|------------------------------------------|------------------------|----------------------------------------------------------------------------------------------------|
| PREPARE VENDOR PO                        |                        | SHIPPING INFORMATION Add / Change Alternate Address                                                                                                    |
| Vendor: SANM 🔻 SanMar                    |                        | Carrier: Split Shipment                                                                                                    |
| PO Date: 05/31/18 🔤                      |                        | Inside Delivery Required                                                                                                    |
| Production Contact: David Stolper        |                        | FREIGHT EQUALIZATION                                                                                                    |
| Order To Contact: Eddie Love/ Steve Sped | den Q                  | Not offered by this vendor.                                                                                                    |
| Remit To Contact: Bernie Bartlett X4366  | ) VENDOR               | ALTERNATIVE SHIPPING ACCOUNT This vendor participates in the IPROMOTEu freight initiative. To ship using a different account number, enter it below. Alternate Account                                                                                                    |
|                                          |                        | DOCUMENT INFORMATION<br>Additional Instructions After Last Line  QTY 1000 Ship to:<br>Location A City, St, Zip QTY 2000 Ship to:<br>Location B City, St, Zip City, St, Zip City, |
|                                          |                        | Configuration: PO Revised 2017                                                                                                    |
|                                          |                        | composition in a restaurant of the                                                                                                    |

The Supplier can now see how this will be shipped. However, we still recommend contacting the vendor to confirm if you are not confident.

| Orders and Pr<br>Samples shoul<br>to this address<br>otherwise note<br>SHIP BLIND TO TH<br>IMPORTANT PLEASE F | e-Production<br>d be shipped<br>, unless<br>d.<br>S ADDRESS<br>READ | hip Via: Split Sh<br>Ship Date:<br>05/20/18 | In-hands Date:                                                                  | Shipping Account info h<br>to the Shipping section<br>PLACE THIS ORDE<br>ACCOUNT NUL<br>00007331 | as been moved<br>in of this PO.<br>R ONLY ON<br>MBER:<br>13 |
|----------------------------------------------------------------------------------------------------|---------------------------------------------------------------------|---------------------------------------------|---------------------------------------------------------------------------------|--------------------------------------------------------------------------------------------------|-------------------------------------------------------------|
| See instructions below                                                                                        |                                                                     |                                             | SanMar<br>30500 SE 79th :<br>Issaquah WA §<br>Phone: 800-426<br>PO Email: ipusa | St.<br>38027<br>-6399 Fax: 888-618-6578<br>Inmarorders@sanmar.com                                |                                                             |
| Quantity UoM Item                                                                                             | Style Code                                                          | Description                                 |                                                                                 | Unit Cost                                                                                        | Extension                                                   |
| 1 EA 5000                                                                                                    |                                                                     | Gildan 100%                                 | Heavy Tee                                                                       | 0.10                                                                                             | 0.10                                                        |
| QTY 1000                                                                                                    |                                                                     |                                             |                                                                                 |                                                                                                  |                                                             |
| Ship to:<br>Location A<br>City, St, Zip                                                                       |                                                                     |                                             |                                                                                 |                                                                                                  |                                                             |
| QTY 2000<br>Ship to:<br>Location B<br>City, St, Zip                                                           |                                                                     |                                             |                                                                                 |                                                                                                  |                                                             |
| QTY 2000<br>Ship to:<br>Location A<br>City, St, Zip                                                           |                                                                     |                                             |                                                                                 |                                                                                                  |                                                             |

#### ➢ ATTACH SPREADSHEET METHOD

If you have more than 5 addresses, it is best to attach a spreadsheet with the breakdown. This will help to make sure the information is communicated properly.

Create Purchase Order document and click on Add/Change Alternate Address. You will inform the supplier to read the notes below

|                     | PURCHASE O   | RDER ALTER | RNATE A | DDRES | S |        |               |
|---------------------|--------------|------------|---------|-------|---|--------|---------------|
| Name:               | IMPORTANT    | PLEASE REA | ١D      |       |   | O Clea |               |
| Address 1:          | See attached | spreadshe  | et      |       |   | 🕑 Copy | From Vendor   |
| Address 2:          |              |            |         |       |   | 🕑 Copy | From Customer |
| Address 3:          |              |            |         |       |   | _      |               |
| City:               |              |            |         |       |   | Save   | Remove        |
| ST / Zip / Country: | Q            |            |         |       | Q |        |               |

Manually change the Carrier to Drop Shipment or Split Shipment and enter **PLEASE SEE ATTACHED SPREADSHEET WITH BREAKDOWN OF QUANTITIES AND LOCATIONS** to further confirm supplier needs to see spreadsheet.

| Sam to th othe | ers and Pre-Production<br>ples should be shipped<br>is address, unless<br>rwise noted. | Ship Via: Split Shipm<br>Ship Date:<br>05/29/18 | ent<br>In-hands Date:                                                     | Shipping Account info has b<br>to the Shipping section of<br>PLACE THIS ORDER C | this PO.  |
|----------------|----------------------------------------------------------------------------------------|-------------------------------------------------|---------------------------------------------------------------------------|---------------------------------------------------------------------------------|-----------|
| SHIP BLIND     | TO THIS ADDRE                                                                          | 55                                              |                                                                           | ACCOUNT NUMB<br>000073313                                                       | ER:       |
| see allached s | preadsneet                                                                             |                                                 | SanMar<br>30500 SE 79th<br>Issaquah WA<br>Phone: 800-42<br>PO Email: ipus | St.<br>98027<br>6-6399 Fax: 888-618-6578<br>anmarorders@sanmar.com              |           |
| Quantity UoM   | Item Style                                                                             | Code Description                                |                                                                           | Unit Cost                                                                       | Extension |
| 1 EA           | 5000                                                                                   | Gildan 100% He                                  | avy Tee                                                                   | 0.10                                                                            | 0.10      |

# You can attach the spreadsheet on the email page

| PUR<br>Ø | ICHASE ORDER - JOB #: 1405510AAA - CUSTOMER: AAADEMO - VENDOR: SANM                                                                                        |                 |                                                                                                    |                                         |                                                          |                                              |       |             |  |  |  |
|----------|----------------------------------------------------------------------------------------------------|-----------------|----------------------------------------------------------------------------------------------------|-----------------------------------------|----------------------------------------------------------|----------------------------------------------|-------|-------------|--|--|--|
|          | TO: ip                                                                                                    | usanm           | arorders@                                                                                                    | sanmar.com                              |                                                          |                                              | 56605 | - Duci Inic |  |  |  |
|          | CC:                                                                                                    |                 |                                                                                                    |                                         |                                                          |                                              |       |             |  |  |  |
|          | BCC:                                                                                                    |                 |                                                                                                    |                                         |                                                          |                                              |       |             |  |  |  |
|          | ADD: (                                                                                                    | E (Enter Email) |                                                                                                    |                                         |                                                          |                                              |       |             |  |  |  |
| то       | c                                                                                                    | EC              | BCC                                                                                                    | Email                                   | Description                                              |                                              |       |             |  |  |  |
| 0        | C                                                                                                    | C               | 0                                                                                                    | eddielove@sanmar.com                    | Order To Email - Eddie Love/ Steve Spedden, Vendor Conta | ct - Eddie Love/ Steve Spedden - default con | tact  |             |  |  |  |
| 0        | C                                                                                                    | C               | O stevespedden@sanmar.com Order To Email - Eddle Love/ Steve Spedden, Customer Service Email, Vendor Contact - Eddle Love/ Steve Spedden - default contact |                                         |                                                          |                                              |       |             |  |  |  |
| •        | C                                                                                                    | C               | 0                                                                                                    | ipusanmarorders@sanmar.com              | Ordering Email, PO Email                                 |                                              |       |             |  |  |  |
| 0        | c                                                                                                    | 2               | 0                                                                                                    | kimnicol@sanmar.com                     | Customer Service Email                                   |                                              |       |             |  |  |  |
| Ø A      | ttachme                                                                                                    | ents            |                                                                                                    |                                         |                                                          |                                              |       |             |  |  |  |
| Atta     | chment                                                                                                    | t               |                                                                                                    |                                         |                                                          | 🔷 Size (11 KB)                               |       | ¢ Zip       |  |  |  |
| Dro      | p Ship L                                                                                                    | ocation         | ns.xlsx                                                                                                    |                                         |                                                          | 11 KB                                        |       | 0           |  |  |  |
|          |                                                                                                    |                 |                                                                                                    |                                         |                                                          |                                              |       |             |  |  |  |
| Pleas    | Incomplete Pol. Host Divaneous Please find standard our purchase order number 1405510AAA.005 Please find standard our purchase order number 1405510AAA.005 |                 |                                                                                                    |                                         |                                                          |                                              |       |             |  |  |  |
| If the   | f there are an unserious place at 170,534,834 (as a will including company and                                                                             |                 |                                                                                                    |                                         |                                                          |                                              |       |             |  |  |  |
|          |                                                                                                    | y que           | scions pied                                                                                                    | se can vio service en annockopponioted. |                                                          |                                              |       |             |  |  |  |
| ihan     | ik you.                                                                                                    |                 |                                                                                                    |                                         |                                                          |                                              |       |             |  |  |  |

If you come across any other examples that do not fit into these examples, please feel free to contact Affiliate Services for further assistance.